## Parâmetros gerais de configuração:

#### Servidores

Usuário: seulogin@utfpr.edu.br Senha: sua senha

#### Alunos

Alunos da UTFPR devem configurar como conta, seu **número de matrícula** precedido da letra **"a" Ex.: a123456** Senha: sua senha

### **Configuração Android - UTFPRWEB**

#### **Parâmetros Gerais:**

Método EAP: PEAP
Autenticação fase 2: MSCHAPv2
Certificado: Não validar
... ... ... ... ... ... ...

# O executável a seguir realiza a configuração automática no Windows:

https://nuvem.utfpr.edu.br/index.php/s/02gay5KoA8G5JhA

# Configuração Manual para Ambientes Windows

Obs.: As opções podem variar de versão para versão do Windows.

1) Acessar a opção Central de Rede e Compartilhamento no Painel de Controle.

2) Após, clicar na opção **Configurar uma nova conexão ou rede** conforme a imagem a seguir:

3) Em seguida, selecionar a opção Conectar-se manualmente a uma rede sem fio, e inserir as informações conforme as telas a seguir:
 ... ×

4) Na próxima tela, selecionar a opção **Alterar configurações de conexão**:

5) Conferir se as opções, mostradas na guia **Segurança** correspondem ao exemplo, e após, clicar no botão **Configurações** onde deve-se desmarcar a opção **Validar certificado do servidor** e, então, clicar no botão **Configurar**. Por fim, na última tela desmarcar a opção **Usar automaticamente meu** 

Last update: 2023/01/19 manuais:wireless:utfprweb:utfprweb.http://wiki.pb.utfpr.edu.br/dokuwiki/doku.php?id=manuais:wireless:utfprweb:utfprweb&rev=1585693059 16:57

# nome e senha de logon do Windows.

×××

6) Após confirmar todas as telas, conectar a rede **UTFPRWEB** e inserir as opções de login e senha.

From: http://wiki.pb.utfpr.edu.br/dokuwiki/ - WIKI COGETI-PB

Permanent link: http://wiki.pb.utfpr.edu.br/dokuwiki/doku.php?id=manuais:wireless:utfprweb:utfprweb&rev=1585693059

Last update: 2023/01/19 16:57

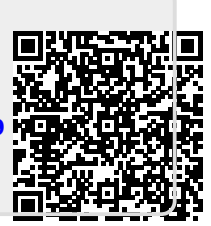